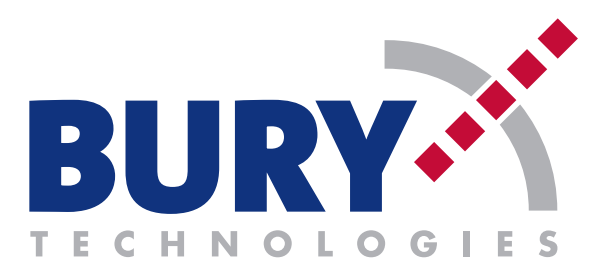

## APPLET FÜR NOKIA HANDYS - ANLEITUNG ZUR APPLET INSTALLATION

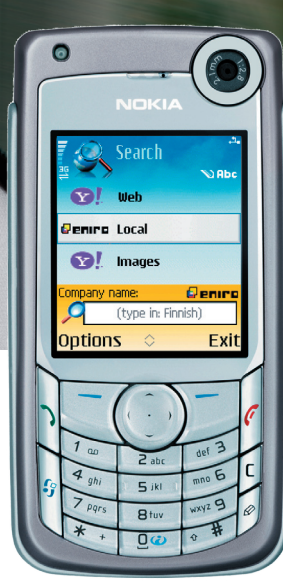

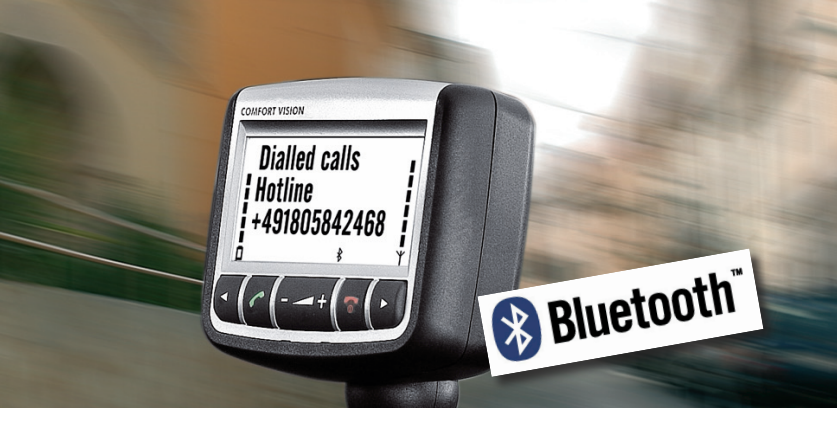

## Wichtiger Hinweis:

Bei Nokia Mobiltelefonen mit dem Betriebssystem S60 (siehe Kompatibilitätsliste der Comfort VISION Anlagen) ist es möglich, ein Applet zu installieren. Diese Software ermöglicht, dass SMS vom Telefonspeicher sowie Adressbuchdaten, Anruflisten, Providernamen, Batterielevel, Feldstärke des Handys auf dem Display von CV Freisprecheinrichtungen (ab Firmware 1.52) angezeigt werden können.

## Wie installiere ich das Applet auf einem Nokia Mobiltelefon? Hier die wichtigsten Schritte:

- Sie benötigen: PC, kompatibles Nokia Handy mit dem Betriebssystem S60, Nokia-Datenkabel, Nokia Data Suite Software (beides in der Regel im Handy-Lieferumfang enthalten), Applet Software.
- Auf unserer Homepage / Comfort VISION finden Sie die Applet Software als Zip-Datei. Laden Sie diese bitte herunter und entpacken Sie die Datei z. B. mit dem Programm Windows-Shareware WinZip (zum Download unter www.winzip.com).
- **3.** Installieren Sie Treiber für das Nokia-Datenkabel und die Nokia Data Suite Software auf dem PC.
- **4.** Schalten Sie Ihr Nokia Handy ein. Schließen Sie das Nokia-Datenkabel an Telefon und PC an.
- 5. Öffnen Sie die Nokia Data Suite auf dem PC. Wählen Sie den Punkt "Anwendungen installieren" aus. Im linken Feld "Mein Computer" des geöffneten Fensters doppelklicken Sie auf die Datei "Bury CV Applet for Nokia mobiles", um die Software-Übertragung auf das Telefon zu starten.
- 6. Folgen Sie den Anweisungen auf dem Handydisplay. Nach erfolgter Installation das Handy neu starten - der Vorgang kann bis zu 60 Sekunden lang dauern. Falls die Applet-Installation durch die Sicherheitseinstellungen des Handys abgeblockt wird, diese bitte ändern. Dazu im Handymenü "System", "Programm-Manager", "Optionen" aufrufen und die "Einstellungen Software-Installation" auf "ein" stellen.
- Nach dem Neustart des Handys können Sie wie gewohnt eine Bluetooth-Verbindung zur Comfort VISION Freisprecheinrichtung herstellen.
- 8. Wenn die Applet Software installiert ist, zeigt das Handydisplay nach jedem Start kurzzeitig "Welcome to Comfort VISION" an. In Ausnahmefällen kann es vorkommen, dass nach der Installation in der Grundanzeige des Telefons Akkuladung und Feldstärke nicht mehr aufgeführt werden.
- **9.** Alternativ können Sie das Applet mit Hilfe eines Bluetooth-Sticks vom PC auf das Handy übertragen und dort installieren.

Für eventuelle Schäden bei der Installation des Applets wird nicht gehaftet

Bury GmbH & Co. KG, Robert-Koch-Str. 1-7, D-32584 Löhne | Hotline Tel.: +49 (0)1805 - 84 24 68\*, Hotline Fax: +49 (0)1805 - 84 23 29\* | E-Mail: infoline@bury.com